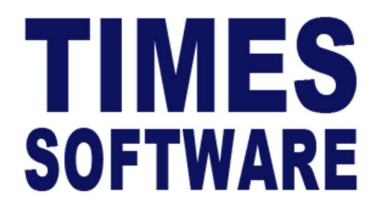

# TIMES PRO Recruit

## Manpower Requestor User Guide

Document Version: 1.0

Released Date: 23 October 2023

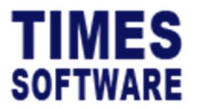

### **TABLE OF CONTENTS**

| 1.  | LOGGING INTO THE TIMES PRO RECRUIT SYSTEM4 |
|-----|--------------------------------------------|
| 2.  | REQUEST FOR MANPOWER5                      |
| 2.1 | UNDERSTANDING THE MER INPUT FORM           |
| 2.2 | EDITING AND DELETING DRAFT MER10           |
| 2.3 | VIEWING SUBMITTED MER10                    |
| 3.  | CHECKING ON THE JOB POSTING FOR MER11      |
| 3.1 | CHECKING JOB POSTING AT SHORTLISTED PAGE11 |
| 3.2 | CHECKING JOB POSTING AT JOB BOARD11        |
| 4.  | INTERVIEW CALENDAR13                       |
| 5.  | REPORT14                                   |

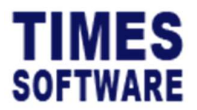

### DISCLAIMER

Copyright 2023 Times Software Pte Ltd ("TIMES SOFTWARE") (Company Registration No.: 199804415D) All rights reserved. Please refer to the legal notice below for terms of use.

THE SPECIFICATIONS AND INFORMATION REGARDING THE PRODUCTS IN THIS USER GUIDE ARE SUBJECT TO CHANGE WITHOUT NOTICE. ALL STATEMENTS, INFORMATION, AND RECOMMENDATIONS IN THIS USER GUIDE ARE BELIEVED TO BE ACCURATE BUT ARE PRESENTED WITHOUT WARRANTY OF ANY KIND, EXPRESS OR IMPLIED. USERS MUST TAKE FULL RESPONSIBILITY FOR THEIR APPLICATION OF ANY PRODUCTS.

INFORMATION PROVIDED IN THIS GUIDE IS PROVIDED "AS IS" WITH ALL FAULTS. TIMES SOFTWARE DISCLAIM ALL WARRANTIES, EXPRESSED OR IMPLIED, INCLUDING, WITHOUT LIMITATION, THOSE OF MERCHANTABILITY, FITNESS FOR A PARTICULAR PURPOSE AND NONINFRINGEMENT OR ARISING FROM A COURSE OF DEALING, USAGE OR TRADE PRACTICE.

IN NO EVENT SHALL TIMES SOFTWARE OR ITS SUPPLIERS BE LIABLE FOR ANY DIRECT, SPECIAL, INCIDENTAL, CONSEQUENTIAL, INDIRECT OR PUNITIVE DAMAGES, OR ANY DAMAGES WHATSOEVER, INCLUDING, WITHOUT LIMITATION, LOST PROFITS OR LOSS OR DAMAGE TO DATA ARISING OUT OF THE USE OR INABILITY TO USE THIS USER GUIDE, OR ANY ERRORS OR OMISSIONS IN THE CONTENT THEREOF, EVEN IF TIMES SOFTWARE OR ITS SUPPLIERS HAVE BEEN ADVISED OF THE POSSIBILITY OF SUCH DAMAGES.

Unless otherwise noted, the example companies, organisations, products, domain names, email addresses, logos, people, places and events depicted herein are fictitious, and no association with any real company, organisation, product, domain name, email address, logo, person, place or event is intended or should be inferred. Any workflows, display output, diagrams and other figures included in this user guide are shown for illustrative purposes only.

Without limiting the rights under copyright, no part of this user guide may be reproduced, stored in or introduced into a retrieval system, or transmitted in any form or by any means (electronic, mechanical, photocopying, recording, or otherwise), or for any purpose, without the express written permission of TIMES SOFTWARE.

The TIMES service and products identified in this user guide are trademarks or service marks of TIMES SOFTWARE. All other products or services referenced in this user guide may be the trademarks or service marks of their respective owners.

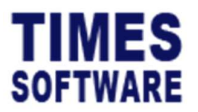

### 1. Logging into the TIMES PRO Recruit System

Open internet browser and enter the URL address to access the TIMES PRO portal login web page, example: <u>http://www.myportal.com/SolutionPro</u>

TIMES SOFTWARE English Company TEST22 Login Id Password Login Period 2023 Login Forgot P ayroll Login TIMES MOBILE APP QR CODE Google Play Download on the App Store Copyright © 2020 Times Software Pte Ltd. All Rights Res

An example of the login page is shown below:

- 1. Click on the "Company" drop-down list to see a list of available companies and choose the one that user want to access to.
- 2. Key in login id at "Login id".
- 3. Key in password at "Password".
- 4. Click the button to login into the system.

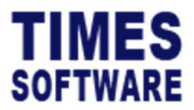

### 2. Request for Manpower

User can request for manpower by raising the Manpower Establishment Requisition (MER) form at the **MER** page.

| RECRUIT -            |
|----------------------|
| ENTRY SUPERVISOR     |
| ♦ MER                |
| Shortlisted          |
| O Interview Calendar |
| Report               |
|                      |

Click on the MER option in the Entry Supervisor menu to access the MER page.

| Rech | nt ) Di | ry Officer                                       |           |             |                         |                             |                    |              |                 |              |                |                |                  |                    |
|------|---------|--------------------------------------------------|-----------|-------------|-------------------------|-----------------------------|--------------------|--------------|-----------------|--------------|----------------|----------------|------------------|--------------------|
| Year |         |                                                  |           | Status      |                         |                             | Posted             |              |                 |              | Position       |                |                  |                    |
| 2023 |         |                                                  | ~         | All 🗸       |                         |                             | All 👻              |              |                 |              | All            |                |                  |                    |
| Depa | artment |                                                  | ~         | Description | on                      |                             | Query              |              |                 |              |                |                |                  |                    |
| +    | Status  | Description                                      | MER Ref N | lumber      | Company                 | Position                    | Department         | No Of People | Employment Type | Submitted By | Submitted Date | Last Action By | Last Action Date | Route              |
| Ľ    | Pending | Project Consultant                               | 20231023  | 134759257   | TIMES SOFTWARE (S-DEMO) | CONSULTANT - NONSUPERVISORY | SUPPORT DEPARTMENT | 1            | Full Time       | BEN LIM      | 23/10/2023     | BEN LIM        | 23/10/2023       | BEN LIM > ANDY LOW |
| C'   | Draft   | Technical Customer Support Engineer (Post-sales) | 20231023  | 142655395   |                         | EXECUTIVE - NONSUPERVISORY  | JUNIOR DEPARTMENT  | 1            |                 | BEN LIM      |                |                |                  | BENILIM > ANDY LOW |
| «    | < Show  | Page 1 C of 1 Pages > >>                         |           |             |                         |                             |                    |              |                 |              |                |                | Display 50       | Records Per Page   |

In the MER page, user can use filters such as "Year" and "Position" to filter the list of MER forms.

| Year       | Status      | Posted | Position |
|------------|-------------|--------|----------|
| 2023       | All         | All 🗸  | All 🗸    |
| Department | Description |        |          |
| All        |             | Query  |          |

User can use the "Status" filter to filter the list of pending, approved or rejected MER forms.

The "Posted" filters the list of MER forms based on whether there are job vacancies posted for those forms.

User also can search for specific MER forms by entering the name of the form at "Description" and clicking on the Query button.

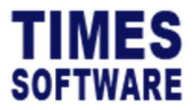

To create a new MER form, click on the  $\pm$  icon. System will navigate to Add MER page.

| Recruit Entry Officer MER Add          |      |                  |                           |        |                |            |    |
|----------------------------------------|------|------------------|---------------------------|--------|----------------|------------|----|
| Description                            |      |                  |                           |        |                |            |    |
|                                        |      |                  |                           |        |                |            | Q  |
| Status                                 | м    | IER Ref Number   | Expiry Date               |        | Company        |            |    |
|                                        | 2    | 0231023140500609 | dd/mm/yyyy                |        |                |            | ~  |
| Cost Centre                            | P    | Position         | Department                |        | Type           |            |    |
| ~                                      |      | ~                |                           | ~      |                |            | ~  |
| Reason For Requisition                 | R    | Reference        | Approval Type             |        | No Of People   |            |    |
| ~                                      |      |                  |                           | ~      |                |            |    |
| UnlimitedPeople                        | N    | iew Recruit ?    |                           |        |                |            |    |
| UnlimitedPeople                        |      | New Recruit ?    |                           |        |                |            |    |
| Resigned Employee (If Any)             |      |                  |                           |        |                |            |    |
| + EmpName Departm                      | nent | CostCentre       | Occupation                | Reason |                | LastDate   |    |
|                                        |      |                  |                           |        |                | dd/mm/yyyy | •  |
| Employment Type                        | S    | itart Date       | End Date                  |        | Contract Month |            |    |
|                                        |      | dd/mm/yyyy       | dd/mm/yyyy                | ۵      |                |            | ~  |
| Estimated Date                         | 0    | Jualification    | Gender                    |        |                |            |    |
| dd/mm/yyyy                             |      | ~                |                           | ~      |                |            |    |
| Job Description                        |      |                  |                           |        |                |            |    |
|                                        |      |                  |                           |        |                |            |    |
|                                        |      |                  |                           |        |                |            |    |
|                                        |      |                  |                           |        |                |            | h  |
| Job Qualification                      |      |                  |                           |        |                |            |    |
|                                        |      |                  |                           |        |                |            |    |
|                                        |      |                  |                           |        |                |            |    |
|                                        |      |                  |                           |        |                |            | 4  |
| Reason                                 |      |                  | Note 1                    |        |                |            |    |
|                                        |      |                  |                           |        |                |            |    |
|                                        |      |                  |                           |        |                |            |    |
|                                        |      | 4                |                           |        |                |            | 4  |
| Note 2                                 |      |                  | Note 3                    |        |                |            |    |
|                                        |      |                  |                           |        |                |            |    |
|                                        |      |                  |                           |        |                |            |    |
|                                        |      | 4                |                           |        |                |            | h  |
| Note 4                                 |      |                  | Note 5                    |        |                |            |    |
|                                        |      |                  |                           |        |                |            |    |
|                                        |      |                  |                           |        |                |            |    |
|                                        |      | 4                |                           |        |                |            | 4  |
| Note 6                                 |      |                  | Note 7                    |        |                |            |    |
|                                        |      |                  |                           |        |                |            |    |
|                                        |      |                  |                           |        |                |            |    |
|                                        |      | 4                |                           |        |                |            | 4  |
| Note 8                                 |      |                  | Note 9                    |        |                |            |    |
|                                        |      |                  |                           |        |                |            |    |
|                                        |      |                  |                           |        |                |            |    |
|                                        |      | ħ                |                           |        |                |            | 11 |
| Attachment                             | A    | Choose File      | Attachment<br>Choose File |        | Attachment     |            | P  |
| VIII VIII VIII VIII VIII VIII VIII VII |      | UNIVOUS THE D    | VINV9E FILE               | 0      | Single Ling    |            |    |
| Attacament                             |      |                  |                           |        |                |            |    |
|                                        |      |                  |                           |        |                |            |    |
| Submitted By                           |      |                  |                           |        |                |            |    |
| Save Submit Cancel                     |      |                  |                           |        |                |            |    |
|                                        |      |                  |                           |        |                |            |    |

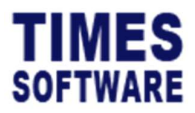

User can choose a MER Template by clicking on the **Q** icon at 'Description' field and choosing a template. The template will fill in the "Description", "Position", "Job Description" and "Job Qualification" of the MER Input form.

Enter the details into the MER Input form.

Click the Save button to save MER as a draft copy in which user can edit it at any time.

If user want to finalise and submit the MER to approver for review, click submit button to submit the form. Once submitted, user is not allowed to edit the MER.

If user changed his mind and wanted to cancel the transaction, click the **Cancel** button.

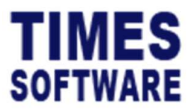

### 2.1 Understanding the MER Input Form

This sub chapter explains the functions and purpose for each of the MER Input Form fields.

#### Status

If the MER form is pending for approval or has been approved or rejected it will be indicated here.

Description

The name of the MER form.

Company

The company that had requested for this manpower.

Position

The job position that this manpower request will fulfill.

#### Department

The department that had requested for this manpower.

Туре

User can indicate whether this manpower requisition is budgeted or non-budgeted.

#### No Of People

If there are limited vacancies for this manpower request, indicate the number here. Once an online job vacancy has been posted into the job board for this request and the vacancies are fulfilled applicants can no longer apply for this job.

If the vacancies are unlimited tick the 🔲 checkbox for "UnlimitedPeople".

If this manpower request is for a new job position or additional manpower tick the lockbox for "New Recruit ?".

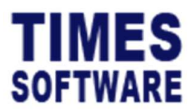

#### Resigned Employee (If Any)

If this manpower request is to fulfil vacated job positions due to employees' termination of employment fill in the resigned employees' "Employee Name", "Department", "Occupation", "Reason" for leaving employment and "Last Dare". Click the +icon to add the employee into the list.

#### Employment Type

Choose the employment type for this manpower request and enter the validity period if any.

#### **Job Description**

The description of the job that this manpower request needs to fulfill.

#### Job Qualification

The qualification required for the job.

#### Gender

Specific gender required for this manpower request.

#### Reason

Reason for this manpower request.

#### Note 1 to Note 9

Additional notes for this manpower request.

#### Attachment

User can upload supporting documents for this manpower request by clicking on the **b** icon to choose the file and upload the file into this MER form.

If user upload a supporting document into the MER form, that MER form will be automatically saved as a **draft** copy.

 $\checkmark$  The maximum file size that can be uploaded is 5 MB.

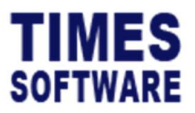

### 2.2 Editing and Deleting Draft MER

User can only edit and delete own's MER forms that have the "Status" Draft.

| + | Status  | Description                                      | MER Ref Number    | Company                 | Position                    | Department         | No Of People | Employment Type | Submitted By | Submitted Date | Last Action By | Last Action Date | Route              |
|---|---------|--------------------------------------------------|-------------------|-------------------------|-----------------------------|--------------------|--------------|-----------------|--------------|----------------|----------------|------------------|--------------------|
| ď | Pending | Project Consultant                               | 20231023134759257 | TIMES SOFTWARE (S-DEMO) | CONSULTANT - NONSUPERVISORY | SUPPORT DEPARTMENT | 1            | Full Time       | BEN LIM      | 23/10/2023     | BEN LIM        | 23/10/2023       | BEN LIM > ANDY LOW |
| 3 | Draft   | Technical Customer Support Engineer (Post-sales) | 20231023142655395 |                         | EXECUTIVE - NONSUPERVISORY  | JUNIOR DEPARTMENT  | 1            |                 |              |                |                |                  | BEN LIM > ANDY LOW |

To edit an MER form, click on the MER form's *click* icon. User will be navigated to the **Edit** MER page for this form.

Make the necessary changes. Then click on either <sup>Save</sup> button to save the MER as a draft copy, <sup>Submit</sup> button to finalise and submit the MER to approvers for review, or <sup>Cancel</sup> button to cancel the transaction.

To delete a draft MER form, click on the MER form's 👅 icon.

A The deleted MER forms are un-recoverable.

### 2.3 Viewing Submitted MER

If approvers have responded by either approving or rejecting MER form, they may have entered their remarks inside the MER form for requester to review.

|   | Status   | Description                                      | MER Ref Number    | Company                 | Position                    | Department         | No Of People | Employment Type | Submitted By | Submitted Date | Last Action By | Last Action Date | Route              |
|---|----------|--------------------------------------------------|-------------------|-------------------------|-----------------------------|--------------------|--------------|-----------------|--------------|----------------|----------------|------------------|--------------------|
| ľ | Approved | Project Consultant                               | 20231023134759257 | TIMES SOFTWARE (S-DEMO) | CONSULTANT - NONSUPERVISORY | SUPPORT DEPARTMENT | 1            | Full Time       | BEN LIM      | 23/10/2023     | ANDY LOW       | 23/10/2023       | BEN LIM > ANDY LOW |
| Ľ | Draft    | Technical Customer Support Engineer (Post-sales) | 20231023142655395 |                         | EXECUTIVE - NONSUPERVISORY  | JUNIOR DEPARTMENT  | 1            |                 |              |                |                |                  | BEN LIM > ANDY LOW |

click on the MER form's 🗹 icon.

|   | Approvers' remarks                                                             |
|---|--------------------------------------------------------------------------------|
| L | Approver 1                                                                     |
|   | IT director has approved this requisition. You may proceed to hired new staff. |
|   | Submitted by BEN LIM(002)                                                      |
|   | € Cancel                                                                       |

The approvers' remarks will be shown in the MER form.

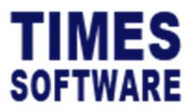

### **3. Checking on the Job Posting for MER**

Once MER is approved, HR will make preparations to post the job vacancy into the job board.

There are two places that users can visit to check on the job posting.

### **3.1 Checking Job Posting at Shortlisted page**

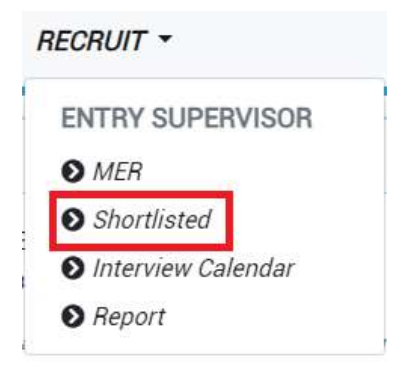

Click on the Shortlisted option in the Entry Officer menu to access the Shortlisted page.

| Recruit     | t Entry Officer Shortkisted |                      |                     |               |               |                   |
|-------------|-----------------------------|----------------------|---------------------|---------------|---------------|-------------------|
| Year<br>202 | 3                           | Status V All         |                     | ~             |               |                   |
|             | MER                         | Job Title In Posting | Posted Date         | No of Vacancy | No of Success | No of Shortlisted |
| ď           | Business Analyst            | Business Analyst     | 09/11/2019 00:00:00 | 2             | 0             | 1                 |

In the Shortlisted page, user can view the list of jobs posted for his MER.

### 3.2 Checking Job Posting at Job Board

To access the job board, go to this url:

#### (with SSL)

https://<your website url>/SolutionPRO/Recruit/Joblisting/Page

For example: <u>https://saas.cloudapp.com.sg/SolutionPro/Recruit/JobListing/Page</u>

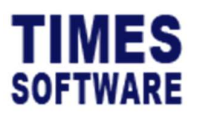

| Position Search                                                                                                    |                 |                               |
|----------------------------------------------------------------------------------------------------|-----------------|-------------------------------|
| Job Title                                                                                                    | Employment Type | Posted Date                   |
| Application Support                                                                                                    | Full Time       | 26/07/2019                    |
| Business Analyst                                                                                                    | Pull Time       | 11/09/2019                    |
| Project Consultant                                                                                                    | Full Time       | 29/10/2019                    |
| Project Consultant                                                                                                    | Full Time       | 30/10/2019                    |
| Sale Manager (Malaysia)                                                                                                    | Full Time       | 29/01/2019                    |
| Sales Executive                                                                                                    | Full Time       | 31/10/2019                    |
| (4)         (4)         (5)         (5)         (5)         (5)         (5)         (5)         (5)         (5)         (5)         (5)         (5)         (5)         (5)         (5)         (5)         (5)         (5)         (5)         (5)         (5)         (5)         (5)         (5)         (5)         (5)         (5)         (5)         (5)         (5)         (5)         (5)         (5)         (5)         (5)         (5)         (5)         (5)         (5)         (5)         (5)         (5)         (5)         (5)         (5)         (5)         (5)         (5)         (5)         (5)         (5)         (5)         (5)         (5)         (5)         (5)         (5)         (5)         (5)         (5)         (5)         (5)         (5)         (5)         (5)         (5)         (5)         (5)         (5)         (5)         (5)         (5)         (5)         (5)         (5)         (5)         (5)         (5)         (5)         (5)         (5)         (5)         (5)         (5)         (5)         (5)         (5)         (5)         (5)         (5)         (5)         (5)         (5)         (5)         (5)         (5) <td></td> <td>Display 50   Records Per Page</td> |                 | Display 50   Records Per Page |

Click on the job posting at the job board to see the details.

| Job Title<br>Sales Executive                                                                                                    |
|----------------------------------------------------------------------------------------------------|
| Position<br>SALES EXECUTIVE - SUPERVISORY                                                                                                    |
| Job Description<br>Builds business by identifying and selling prospects; maintaining relationships with clients                                                                                                    |
| Job Qualification<br>Presentation Skills, Client Relationships, Emphasizing Excellence, Energy Level, Negotiation, Prospecting Skills, Meeting Sales Goals, Creativity, Sales Planning, Independence, Motivation for Sales |
| Employment Type<br>Fuit Time                                                                                                    |
| Qualification                                                                                                    |
| Posted Date<br>31/10/2019                                                                                                    |
|                                                                                                    |
| Apply Cancel                                                                                                    |

At the job posting details page, user can view the layout and design of the job posting that candidates can have access to.

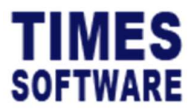

### 4. Interview Calendar

If there are any interviews arranged for short-listed candidates for user's MER's job vacancies, he can view them at the **Interview Calendar** page.

| F | RECRUIT -            |
|---|----------------------|
|   | ENTRY SUPERVISOR     |
|   | ♦ MER                |
|   | Shortlisted          |
|   | 🛿 Interview Calendar |
|   | S Report             |

Click on the **Interview Calendar** option in the Entry Officer menu to access the Interview Calendar page.

| Recut Ethy Officer Recurrence Cauncher    |     |     |     |    |  |  |
|-------------------------------------------|-----|-----|-----|----|--|--|
| Filter                                    |     |     |     |    |  |  |
| October 2023                              |     |     |     |    |  |  |
| Mon                                       | Tue | Wed | Thu | Ri |  |  |
| 02                                        | 03  | 04  | 05  | 06 |  |  |
| 09                                        | 10  | п   | 12  | 13 |  |  |
| 16                                        | 17  | 18  | 19  | 20 |  |  |
| 23<br>15.30 @ Business Analyst - Jeff Lim | 24  | 25  | 26  | 27 |  |  |
| 30                                        | 31  |     |     |    |  |  |

User can click on the hyperlink to view interview results.

To see a different year and month calendar, click on the *icon* at "Filter" row, then just choose "Year", "Month" will do, and system will auto refresh to display the info. accordingly.

To export the calendar, click botton & the info. will be exported in PDF file format.

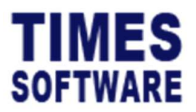

### 5. Report

User can generate reports in **Report** page.

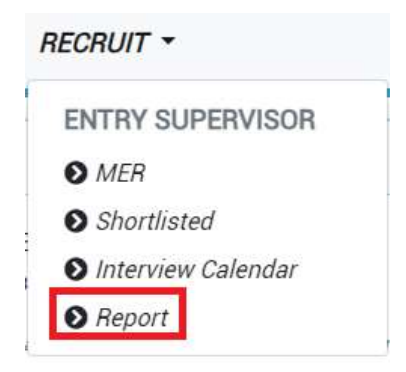

Click on the **Report** option in the Entry Supervisor menu to access the Report page.

| Recruit Entry Officer Report |            |            |
|------------------------------|------------|------------|
|                              | Report     |            |
|                              | Interview  | ~          |
|                              | Format     |            |
|                              | Excel      | ~          |
|                              | Date Range |            |
|                              | 01/10/2023 |            |
|                              | 31/10/2023 |            |
|                              | Job Title  |            |
|                              | All        | •          |
|                              | Applicant  |            |
|                              |            | <b>D</b> Q |
|                              | Print      |            |

- 1. Choose "Report".
- 2. Choose filtering criteria.

\*\* note: different filtering criteria will be available for user to choose once they had selected the type of report \*\*

3. Click  $\bigcirc$  Print button to export the report.

- End of Document -